### Sommaire

| Introduction                                | 3  |
|---------------------------------------------|----|
| Objectifs                                   | 3  |
| Contexte                                    | 3  |
| tcpdump                                     | 3  |
| Wireshark                                   | 3  |
| Installation                                | 4  |
| Prise en main                               | 5  |
| Mode simple utilisateur                     | 5  |
| Filtrage                                    | 6  |
| Encapsulation                               | 9  |
| Outils statistiques                         | 11 |
| Analyse de trames                           | 12 |
| Adressage des protocoles dans le modèle Dod | 12 |
| Étude des statistiques                      | 14 |
| Capture de trames                           | 15 |
| Mode super utilisateur                      | 15 |
| Manipulations                               | 17 |

#### © Copyright 2010 tv <thierry.vaira@orange.fr>

Permission is granted to copy, distribute and/or modify this document under the terms of the GNU Free Documentation License,

Version 1.1 or any later version published by the Free Software Foundation; with no Invariant Sections, with no Front-Cover Texts, and with no Back-Cover.

You can obtain a copy of the GNU General Public License : write to the Free Software Foundation, Inc., 59 Temple Place, Suite 330, Boston, MA 02111-1307 USA

## INTRODUCTION

#### Objectifs

Être capable d'utiliser un analyseur de protocoles.

Découvrir les caractéristiques générales et l'encapsulation des protocoles du modèle "TCP/IP"

#### Contexte

Un ordinateur équipé d'une carte de communication Ethernet fonctionnant sous Windows ou Linux sur lequel est installé un logiciel d'analyse de trames.

On utilisera dans les manipulations **tcpdump** (sous Linux) et **Wireshark** (sous Windows ou Linux).

#### tcpdump

tcpdump est un « *packet sniffer* » en ligne de commande. Il permet d'obtenir le détail du trafic visible depuis une interface réseau. C'est un outil de mise au point apprécié pour sa puissance.

Site officiel : http://www.tcpdump.org/

[Source : http://fr.wikipedia.org/wiki/Tcpdump]

#### Wireshark

Wireshark (anciennement Ethereal) est un logiciel libre d'analyse de protocole, ou « *packet sniffer* », utilisé dans le dépannage et l'analyse de réseaux informatiques, le développement de protocoles, l'éducation et la rétroingénierie, mais aussi le piratage. Wireshark est multi-plates-formes, il fonctionne sous Windows, Mac OS X, Linux, Solaris, ainsi que sous FreeBSD. Wireshark reconnait 759 protocoles.

Site officiel : <u>http://www.wireshark.org/</u>

Documentation : http://www.wireshark.org/docs/wsug\_html\_chunked/index.html

[Source : http://fr.wikipedia.org/wiki/Wireshark]

## INSTALLATION

Vérifier si le logiciel <u>Wireshark</u> est installé sur votre poste.

• Sous Linux (Mandriva 2010) :

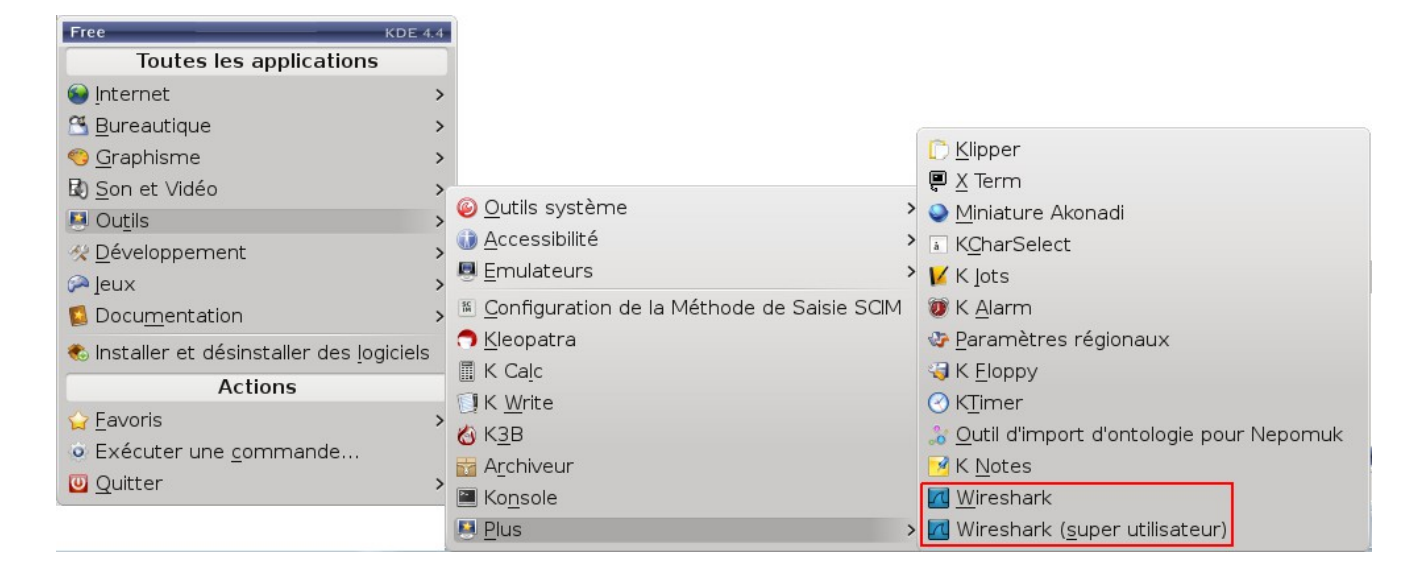

```
Ou en mode console :

$ wireshark -help

Wireshark 1.2.10

Interactively dump and analyze network traffic.

See http://www.wireshark.org for more information.
```

Sinon installation (sous le compte root) à partir de la console :

# urpmi wireshark

Remarque : sous Linux, wireshark propose deux modes d'exploitation : le mode simple utilisateur et le mode super utilisateur (root). La différence essentielle entre les deux modes se situe au niveau de la capture de trames à partir des interfaces réseaux permises seulement en mode super utilisateur. Le mode simple utilisateur servira surtout pour l'analyse de trames déjà capturées.

• Sous Ubuntu :

#### Installation (sous le compte root) à partir de la console :

# apt-get install wireshark

• Sous Windows : l'installation se fait à partir d'une version adaptée à son système téléchargée à partir du site http://www.wireshark.org/download.html

## PRISE EN MAIN

## Mode simple utilisateur

Le logiciel s'ouvre sur cette page de menu :

|                                                                                                    | The Wireshark Network Analyzer                          | – a ×                                                   |
|----------------------------------------------------------------------------------------------------|---------------------------------------------------------|---------------------------------------------------------|
| File Edit View Go Capture Analyze Statistics Telephony                                                         | r Tools Help                                            |                                                         |
| 🔜 💐 😫 🕍 🖿 🗷 X C 🖬 🔍 🤄 📎                                                                                        | 🗞 a 🗵 🖪 🖪 🗖 🗖 🗹 🖽 📓                                     | ¥20 (C)                                                 |
| Filter:                                                                                                    | 🗧 🖶 Expression 🤞 Clear 🛷 Apply                          |                                                         |
| WIRE <b>SHARK</b> The World's Most Po                                                                          | pular Network Protocol Analyzer                         |                                                         |
| Capture                                                                                                    | Files                                                   | Online                                                  |
| Interface List<br>Live list of the capture interfaces (counts incoming packets)<br>Start capture on interface: | Open<br>Open a previously captured file<br>Open Recent: | Website Visit the project's website User's Guide        |
| 🕮 Capture Options                                                                                              | 🗛 Sample Captures                                       | The User's Guide (local version, if installed)          |
| Start a capture with detailed options                                                                          | A rich assortment of example capture files on the wiki  | Security<br>Work with Wireshark as securely as possible |
| Capture Help                                                                                                   |                                                         |                                                         |
| How to Capture<br>Step by step to a successful capture setup                                                   |                                                         |                                                         |
| Specific information for capturing on: Ethernet, WLAN,                                                         |                                                         |                                                         |
| <ul> <li>Ready to load or capture</li> <li>No Packets</li> </ul>                                               |                                                         | Profile: Default                                        |

On peut vérifier qu'en cliquant sur « Interface List » que l'on possède aucun droit d'accès sur les interfaces réseaux disponibles pour une capture :

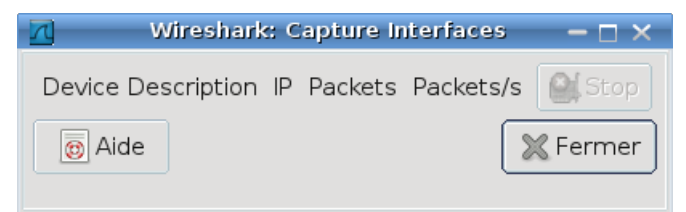

Remarque : il faudra donc passer en mode super utilisateur (root) pour réaliser des captures sur ses interfaces réseaux.

Donc, on utilisera essentiellement le menu « **Open** » qui permettra de charger un fichier de capture pour analyse.

Ouvrir le fichier http.cap disponible sur le serveur ou sur le site <u>http://wiki.wireshark.org/SampleCaptures</u> (HTTP).

L'affichage se décompose en trois cadres :

| 1          | http.cap - Wireshark — 🗁 🗙                                                |                 |                             |                           |               |                   |                                     |  |
|------------|---------------------------------------------------------------------------|-----------------|-----------------------------|---------------------------|---------------|-------------------|-------------------------------------|--|
| File Ed    | File Edit View Go Capture Analyze Statistics Telephony Tools Help         |                 |                             |                           |               |                   |                                     |  |
|            | li 🔐 🐏 🐏 💶 🚾 🗙 C 🖅 🔍 🗇 🤣 🛣 🖄 🗐 🔲 💷 😐 🗉 📅 🕍 🔀 🍽 🐻                          |                 |                             |                           |               |                   |                                     |  |
|            |                                                                           |                 | Cadre 1 : trames ca         | apturées (capture en temp | ps réel possi | ble)              |                                     |  |
| No         | Time                                                                      |                 | Source                      | Destination               | Protocol      | Info              | A                                   |  |
|            | 1 0.000000                                                                |                 | 145.254.160.237             | 65.208.228.223            | ТСР           | tip2 > http [SYN  | ] Seq=0 Win=8760 Len=0              |  |
|            | 2 0.911310                                                                |                 | 65.208.228.223              | 145.254.160.237           | ТСР           | http > tip2 [SYN  | I, ACK] Seq=0 Ack=1 Win=            |  |
|            | 3 0.911310                                                                |                 | 145.254.160.237             | 65.208.228.223            | ТСР           | tip2 > http [AC   | <pre>K] Seq=1 Ack=1 Win=9660</pre>  |  |
|            | 4 0.911310                                                                |                 | 145.254.160.237             | 65.208.228.223            | HTTP          | GET /download.ht  | tml HTTP/1.1                        |  |
|            | 5 1.472116                                                                |                 | 65.208.228.223              | 145.254.160.237           | ТСР           | http > tip2 [AC   | <pre>{] Seq=1 Ack=480 Win=643</pre> |  |
|            | 6 1.682419                                                                |                 | 65.208.228.223              | 145.254.160.237           | TCP           | [TCP segment of   | a reassembled PDU]                  |  |
|            | 7 1.812606                                                                |                 | 145.254.160.237             | 65.208.228.223            | TCP           | tip2 > http [ACH  | <pre>{] Seq=480 Ack=1381 Win=</pre> |  |
|            | 8 1.812606                                                                |                 | 65.208.228.223              | 145.254.160.237           | TCP           | [TCP segment of   | a reassembled PDU]                  |  |
|            | 9 2.012894                                                                |                 | 145.254.160.237             | 65.208.228.223            | TCP           | tip2 > http [ACH  | <pre>{] Seq=480 Ack=2761 Win=</pre> |  |
| 1          | 0 2.443513                                                                |                 | 65.208.228.223              | 145.254.160.237           | TCP           | [TCP segment of   | a reassembled PDU]                  |  |
| 1          | 1 2.553672                                                                |                 | 65.208.228.223              | 145.254.160.237           | ТСР           | [TCP segment of   | a reassembled PDU] 🚽                |  |
| ٩          |                                                                           |                 |                             |                           |               |                   |                                     |  |
| ▶ Frame    | e 1 (62 byte                                                              | s on wire, 62   | bytes captured)             |                           |               |                   |                                     |  |
| ▶ Ethe     | rnet II, Src                                                              | : Xerox 00:00:  | 00 (00:00:01:00:00:0        | 0), Dst: fe:ff:20:00:01   | L:00 (fe:ff:  | 20:00:01:00)      |                                     |  |
| ▶ Inte     | rnet Protoco                                                              | L. Src: 145.25  | 4,160,237 (145,254,1        | 60.237), Dst: 65.208.22   | 28,223 (65,2  | 208,228,223)      |                                     |  |
| Trans      | smission Con                                                              | trol Protocol,  | Src Port: tip2 (337         | 2), Dst Port: http (80)   | ), Sea: 0, L  | en: 0             |                                     |  |
|            |                                                                           |                 | . 10 100 1                  | 1 2 1 1 2                 | a             | 1 1 1 4           |                                     |  |
|            |                                                                           | Cadre 2 : col   | ntenu decode (couche        | par couche) de la trame   | selectionnee  | e dans le cadre 1 |                                     |  |
| 0000       | fe ff 20 00                                                               | 91 00 00 00 0   | 1 00 00 00 08 00 45         | 00E.                      |               |                   |                                     |  |
| 0010 (     | 00 30 Of 41                                                               | 40 00 80 06 9   | 1 eb 91 fe a0 ed 41         | d0 .0.A@A.                |               |                   |                                     |  |
| 0020       | e4 df 0d 2c                                                               | 005038af f      | e 13 00 00 00 00 70         | 02,.P8p.                  |               |                   |                                     |  |
| 0030 2     | 22 38 c3 0c                                                               | 00 00 02 04 0   | 5 b4 01 01 04 02            | "8                        |               |                   |                                     |  |
|            |                                                                           |                 |                             |                           |               |                   |                                     |  |
|            | Cadre 3 : "dump" en hexadécimale du protocole sélectionné dans le cadre 2 |                 |                             |                           |               |                   |                                     |  |
|            |                                                                           |                 |                             |                           |               |                   |                                     |  |
| 🔾 File: "/ | /home/tv/Télécha                                                          | rgement• Packet | ts: 43 Displayed: 43 Marked | d: O                      |               |                   | • Profile: Default                  |  |

## Filtrage

Il est possible (indispensable !) de créer des filtres d'affichage qui ne montrent que les trames conformes à la règle de filtrage. Cela permettra d'isoler un échange en particulier ou l'analyse d'un protocole spécifique.

On renseignera alors le cadre Filter dans la barre du haut du cadre 1 :

|  | 🗹 Filter: |  | 🖶 Expression | od Clear | n Apply |
|--|-----------|--|--------------|----------|---------|
|--|-----------|--|--------------|----------|---------|

Le bouton « **Expression** » permet d'accéder à un assistant pour créer une règle de filtrage. Une règle de filtrage s'appuie sur les champs des en-têtes (*header*) des protocoles connus du logiciel Wireshark :

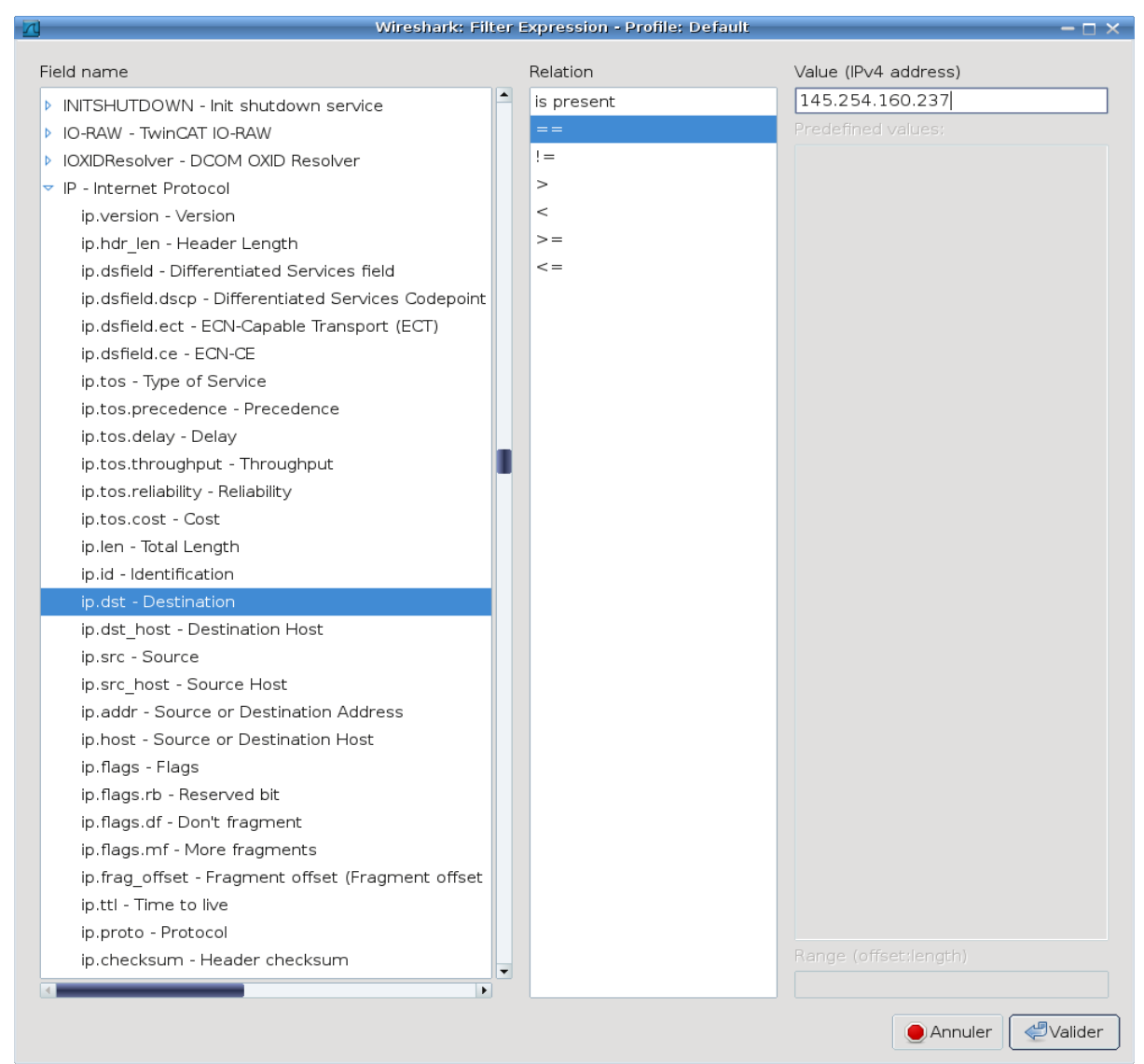

En cliquant sur « Valider » puis sur « Apply », on obtient alors :

| Filter: ip.ds | st == 145.254.160.237 | :           | ₹ 🕂 Express | ion 🦪 (    | Clear | n Apply |
|---------------|-----------------------|-------------|-------------|------------|-------|---------|
| No Tim        | e                     | Source      |             | Destinatio | n     |         |
| 2 0.9         | 911310                | 65.208.228. | 223         | 145.254    | . 160 | .237    |
| 5 1.4         | 472116                | 65.208.228. | 223         | 145.254    | . 160 | .237    |
| 6 1.6         | 582419                | 65.208.228. | 223         | 145.254    | . 160 | .237    |
| 8 1.8         | 312606                | 65.208.228. | 223         | 145.254    | . 160 | .237    |
| 10 2.4        | 443513                | 65.208.228. | 223         | 145.254    | . 160 | .237    |
| 11 2.5        | 553672                | 65.208.228. | 223         | 145.254    | . 160 | . 237   |
| 14 2.6        | 633787                | 65.208.228. | 223         | 145.254    | . 160 | .237    |
| 16 2.8        | 394161                | 65.208.228. | 223         | 145.254    | . 160 | .237    |
| 17 2.9        | 914190                | 145.253.2.2 | 203         | 145.254    | . 160 | . 237   |
| 20 3 3        | 374852                | 65.208.228. | 223         | 145.254    | . 160 | .237    |
| 21 3.4        | 495025                | 65.208.228. | 223         | 145.254    | . 160 | .237    |

On peut créer des règles de filtrage en combinant plusieurs expressions avec des opérateurs && (ET), || (OU) et ! (INVERSEUR), par exemple :

Toutes les trames dont l'adresse ip destination est égale à 145.254.160.237 et dont le port source ou destination n'est pas 80:

ip.dst == 145.254.160.237 && !tcp.port == 80

Remarque : en tapant directement dans la zone de saisie « **Filter** », Wireshark propose une complétion bien pratique.

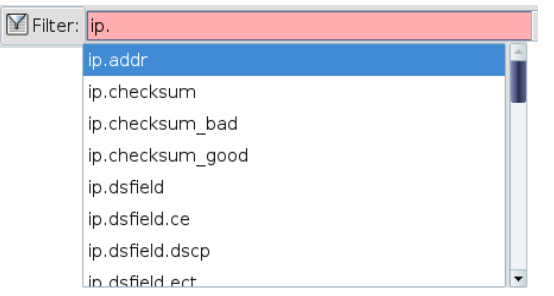

On sélectionne la trame n°4 dans le cadre 1. Cette trame encapsule les protocoles visibles dans le cadre 2:

| No    | Time                           | Source                 | Destination             | Protocol Info                    |
|-------|--------------------------------|------------------------|-------------------------|----------------------------------|
|       | 4 0.911310                     | 145.254.160.237        | 65.208.228.223          | HTTP GET /download.html HTTP/1.1 |
| •     |                                |                        | * * *                   | •                                |
| ▶ ⊢ra | ame 4 (533 bytes on wire, 533  | bytes captured)        |                         |                                  |
| • Eth | nernet II, Src: Xerox_00:00:00 | (00:00:01:00:00:00),   | Dst: fe:ff:20:00:01:00  | 0 (fe:ff:20:00:01:00)            |
| - D   | estination: fe:ff:20:00:01:00  | (fe:ff:20:00:01:00)    |                         |                                  |
|       | Address: fe:ff:20:00:01:00 (1  | fe:ff:20:00:01:00)     |                         |                                  |
|       |                                | . = IG bit: Individual | address (unicast)       |                                  |
|       | 1                              | . = LG bit: Locally ad | ministered address (th  | is is NOT the factory default)   |
| ▶ S   | ource: Xerox_00:00:00 (00:00:  | 01:00:00:00)           |                         |                                  |
| T     | ype: IP (0x0800)               |                        |                         |                                  |
| Int   | ternet Protocol, Src: 145.254. | 160.237 (145.254.160.3 | 237), Dst: 65.208.228.2 | 223 (65.208.228.223)             |
| ▶ Tra | ansmission Control Protocol, S | orc Port: tip2 (3372), | Dst Port: http (80), S  | Seg: 1, Ack: 1, Len: 479         |
| ▶ Нур | pertext Transfer Protocol      |                        | • • • •                 | • • •                            |
| 0000  |                                | 00 00 00 08 00 45 00   |                         |                                  |
| 0010  | 02 07 0f 45 40 00 80 06 90     | 10 91 fe a0 ed 41 d0   | E.                      |                                  |
| 0020  | e4 df 0d 2c 00 50 38 af fe     | 14 11 4c 61 8c 50 18   | P8La.P.                 |                                  |
| 0030  | 25 bc a9 58 00 00 47 45 54     | 20 2f 64 6f 77 6e 6c   | %XGE T /downl           |                                  |
| 0040  | 6f 61 64 2e 68 74 6d 6c 20     | 48 54 54 50 2f 31 2e   | oad.html HTTP/1.        |                                  |
| 0050  | 31 0d 0a 48 6f 73 74 3a 20     | 77 77 77 2e 65 74 68   | 1Host: www.eth          |                                  |
| 0060  | 65 72 65 61 6c 2e 63 6f 6d     | 0d 0a 55 73 65 72 2d   | ereal.co mUser-         |                                  |
| 0070  | 41 67 65 6e 74 3a 20 4d 6f     | 7a 69 6c 6c 61 2f 35   | Agent: M ozilla/5       |                                  |
| 0080  | 2e 30 20 28 57 69 6e 64 6f     | 77 73 3b 20 55 3b 20   | .0 (Wind ows; U;        |                                  |
| 0090  | 57 69 6e 64 6f 77 73 20 4e     | 54 20 35 2e 31 3b 20   | Windows NT 5.1;         |                                  |
| 00a0  | 65 6e 2d 55 53 3b 20 72 76     | 3a 31 2e 36 29 20 47   | en-US; r v:1.6) G       |                                  |
| 00b0  | 65 63 6b 6f 2f 32 30 30 34     | 30 31 31 33 0d 0a 41   | ecko/200 40113.A        |                                  |
| 00c0  | 63 63 65 70 74 3a 20 74 65     | 78 74 2f 78 6d 6c 2c   | ccept: t ext/xml,       |                                  |
| 00d0  | 61 70 70 6c 69 63 61 74 69     | 6f 6e 2f 78 6d 6c 2c   | applicat ion/xml,       |                                  |
| 00e0  | 61 70 70 6c 69 63 61 74 69     | 6f 6e 2f 78 68 74 6d   | applicat ion/xhtm       |                                  |
| 00f0  | 6c 2b 78 6d 6c 2c 74 65 78     | 74 2f 68 74 6d 6c 3b   | l+xml,te xt/html;       |                                  |
| 0100  | 71 3d 30 2e 39 2c 74 65 78     | 74 2f 70 6c 61 69 6e   | q=0.9,te xt/plain       |                                  |
| 0110  | 3b 71 3d 30 2e 38 2c 69 6d     | 61 67 65 2f 70 6e 67   | ;q=0.8,i mage/png       |                                  |
| 0120  | 2c 69 6d 61 67 65 2f 6a 70     | 65 6/ 2c 69 6d 61 6/   | ,image/j peg,imag       |                                  |
| 0130  | 65 21 6/ 69 66 3b /1 3d 30     | 2e 32 2c 2a 2t 2a 3b   | e/git;q= 0.2,*/*;       |                                  |
| 0140  | /1 30 30 2e 31 0d 0a 41 63     | 63 65 70 74 20 4c 61   | q=⊍.1A ccept-La         |                                  |
| 0160  | oe o/ /5 ol o/ o5 3a 20 65     | be 20 /5 /3 20 05 be   | nguage: en-us,en        |                                  |
| 0170  |                                |                        | ;q=0.5., Accept-E       |                                  |
| 0110  | 0e 05 01 04 09 0e 07 3a 20     | 07 7a 09 70 20 04 05   | ncourng: gzip,de        |                                  |

Wireshark est capable de décoder les champs des différents en-tête de protocoles présents dans la trame capturée.

Remarque : mais sans connaissances théoriques, l'utilisation de wireshark s'avère très vite limitée ! C'est un outil de spécialiste. En effet, qu'est-ce qu'une « address unicast » ? « Seq » ? etc ...

### Encapsulation

Le cadre 2 illustre le principe de l'encapsulation des protocoles utilisées dans l'échange d'une trame. On fait souvent référence à un modèle pour représenter cette communication. Ici, le modèle est celui qui implémente les protocoles de la famille « TCP/IP » appelée aussi DoD (*Department of Defense*) :

| Couche application<br>HTTP      |   |
|---------------------------------|---|
| Couche transport<br>TCP         |   |
| Couche réseau<br>IP             |   |
| Couche interface<br>Ethernet_II |   |
| Modèle Dol                      | ) |

En sachant qu'une couche se décomposera en deux parties comprenant un en-tête (*header*) appelé aussi PCI (*Protocol Control Information*) et un champ DATA (au sens « *network data* »). En fait, cela représente les protocoles présents dans la trame de la manière suivante :

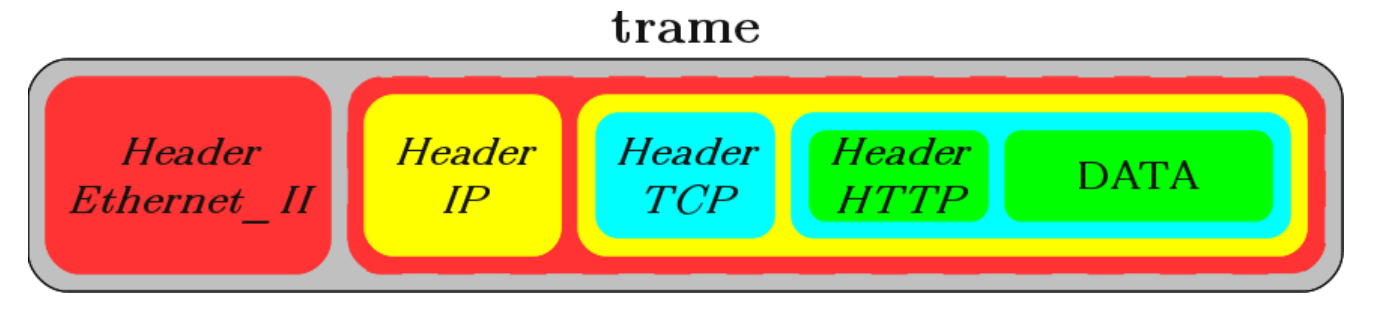

On comprend alors que le champ DATA d'une couche contient le bloc de la couche supérieure (Header + DATA). C'est le principe de l'encapsulation.

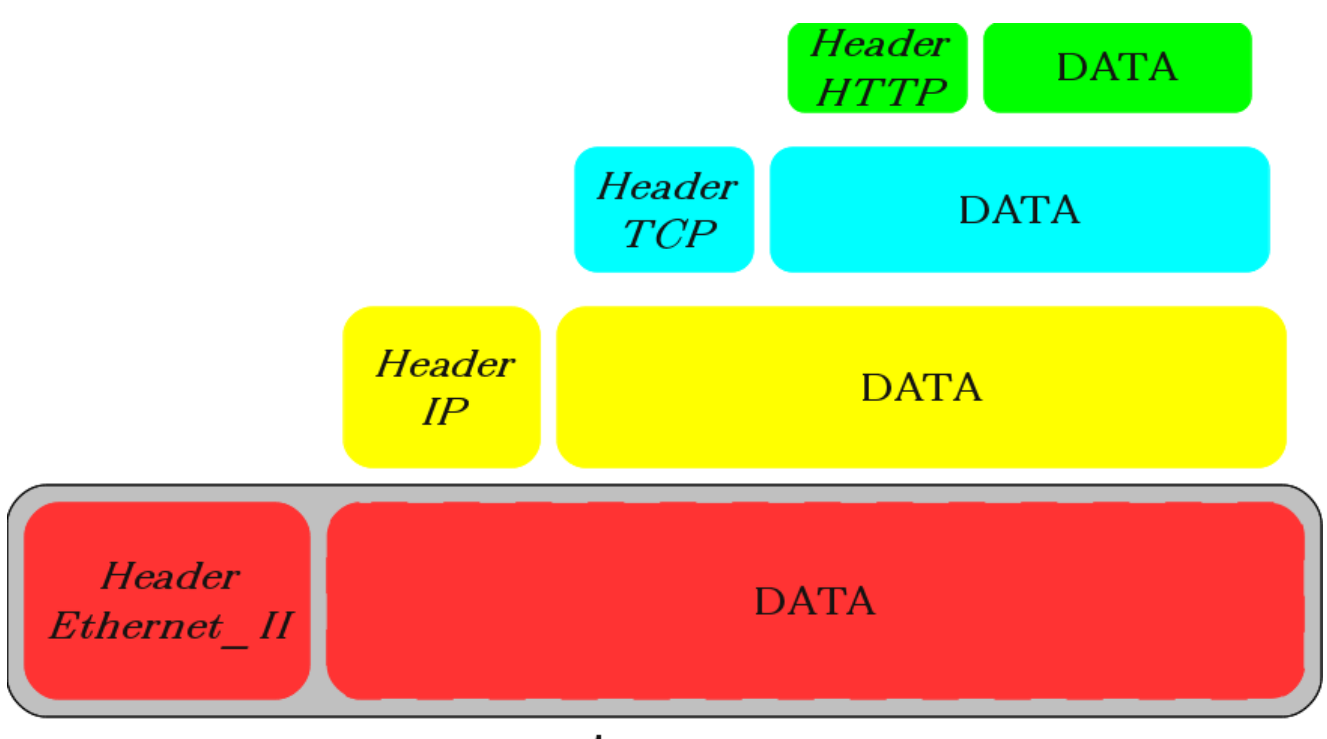

Une fois le rapprochement fait avec le modèle « TCP/IP », on obtient la « vision suivante » :

## trame

Remarques : certaines couches ou certains champs DATA peuvent être vides. Par exemple, la trame  $n^{\circ}1$  n'encapsule que les protocoles Ethernet\_II, IP et TCP. La couche application est donc vide.

D'autre part les couches du modèle DoD offre l'utilisation d'autres protocoles. Par exemple, les trames  $n^{\circ}13$  et 17 encapsulent les protocoles Ethernet\_II, IP, UDP et DNS :

| 🛛 Filter                                                                                                    | udp.port                                                                                                    | == 53                                                                                                    |                                                                                                    |                                                                                                    |                                                                                      |                                                                                                    | ₹                                                                                               | 🕂 Exp                                                                                | ressio                                             | on 🦪 Cle                         | ar 🧹 Apply                                                                   |                            |                  |            |                                           |        |
|----------------------------------------------------------------------------------------------------|----------------------------------------------------------------------------------------------------|----------------------------------------------------------------------------------------------------|----------------------------------------------------------------------------------------------------|----------------------------------------------------------------------------------------------------|--------------------------------------------------------------------------------------|----------------------------------------------------------------------------------------------------|-------------------------------------------------------------------------------------------------|--------------------------------------------------------------------------------------|----------------------------------------------------|----------------------------------|------------------------------------------------------------------------------|----------------------------|------------------|------------|-------------------------------------------|--------|
| No                                                                                                    | Time                                                                                                    |                                                                                                    |                                                                                                    |                                                                                                    | Sou                                                                                  | rce                                                                                                    |                                                                                                 |                                                                                      | 0                                                  | Destination                      |                                                                              | Protocol                   | Info             |            |                                           |        |
| 1                                                                                                    | 3 2.55367                                                                                                    | 72                                                                                                    |                                                                                                    |                                                                                                    | 145                                                                                  | .254.3                                                                                                    | 160.2                                                                                           | 37                                                                                   |                                                    | 145.253.2                        | 2.203                                                                        | DNS                        | Standard         | query      | A pagead2.googlesy                        | ndicat |
| 1                                                                                                    | 17 2.91419                                                                                                    | 90                                                                                                    |                                                                                                    |                                                                                                    | 145                                                                                  | .253.2                                                                                                    | 2.203                                                                                           |                                                                                      |                                                    | 145.254.1                        | 160.237                                                                      | DNS                        | Standard         | query      | response CNAME pag                        | ead2.g |
| <ul> <li>Frame</li> <li>Ethen</li> <li>Inten</li> <li>User</li> </ul>                                                                                                    | e 17 (188<br>rnet II,<br>rnet Prot<br>Datagram                                                                                                    | 3 bytes<br>Src: f<br>tocol, S<br>Proto                                                                                                    | on wi<br>e:ff:2<br>Src: 1<br>col. 9                                                                      | ire, 18<br>20:00:0<br>145.253<br>Src Por                                                                                                    | 8 byt<br>1:00<br>.2.20<br>t: do                                                      | es ca<br>(fe:f<br>3 (14)<br>main                                                                                                    | oture<br>f:20:<br>5.253<br>(53).                                                                | d)<br>00:01<br>.2.20<br>Dst                                                          | .:00)<br>3),<br>Port                               | , Dst: X<br>Dst: 145<br>: pxc-nt | erox_00:00<br>.254.160.23<br>fv (3009)                                       | :00 (00:00:<br>37 (145.254 | 01:00<br>4.160.2 | Couc       | he application                            | 2      |
| Doma:                                                                                                    | in Name S                                                                                                    | System                                                                                                    | (respo                                                                                                   | onse)                                                                                                    |                                                                                      |                                                                                                    | (00))                                                                                           | 000                                                                                  |                                                    | , pae ne                         | ., (0000)                                                                    |                            |                  |            |                                           |        |
| 0000         0           0010         0           0020         0           0030         0           0040         0           0050         0           0050         0           0070         0           0090         0           0090         0           0040         0 | 00       00       01         00       ae       15         a0       ed       00         00       04       00         6f       67         00       bc       c1         6f       67       6c         00       bc       c1         6f       67       6c         00       bc       c1         6f       67       6c         00       1a       06         06       61       6b         00       01       00         00       01       00 | 00         00           95         40           35         0b           00         00           6c         65           6d         00           00         11           65         c0           70         61           61         64           00         00           00         00 | 00 fe<br>00 f9<br>c1 00<br>00 07<br>73 79<br>00 01<br>07 70<br>26 c0<br>67 65<br>6e 73<br>7b 00<br>7b 00 | ff         20           11         a3           9a         30           70         61           6e         64           00         01           61         67           3b         00           61         64           03         6e           04         d8           04         d8 | 00 0<br>15 9<br>02 0<br>67 6<br>69 6<br>65 6<br>05 0<br>05 0<br>65 7<br>ef 3<br>ef 3 | 1 00 (<br>1 fd (<br>0 23 (<br>5 61 (<br>3 61 (<br>3 61 (<br>1 64 (<br>1 64 ( | 08 00<br>02 cb<br>31 80<br>54 32<br>74 69<br>05 00<br>32 06<br>00 00<br>5f 67<br>c0 58<br>c0 58 | 45 6<br>91 f<br>00 6<br>11 6<br>6f 6<br>01 6<br>67 6<br>00 7<br>6c 6<br>00 6<br>00 6 | 00<br>91<br>97<br>90<br>96<br>97<br>95<br>91<br>91 |                                  | 0E.<br>agead2.g<br>dication<br>z<br>gead2.go<br>z<br>d.google<br>net.X<br>;c |                            |                  | Coud       | che transport<br>UDP<br>uche réseau<br>IP |        |
|                                                                                                    |                                                                                                    |                                                                                                    |                                                                                                    |                                                                                                    |                                                                                      |                                                                                                    |                                                                                                 |                                                                                      |                                                    |                                  |                                                                              |                            |                  | Cou<br>Eth | che interface<br>nernet_I                 |        |

## **Outils statistiques**

Wireshark fournit des outils pour l'analyse et les statistiques du trafic capturé.

- Summary : statistiques générales sur la capture actuelle
- Protocol Hierarchy : statistiques sur la pile de protocoles utilisé dans l'échange
- Conversations : statistiques des conversations saisies. Une conversation est le trafic entre deux points de terminaison spécifique. Par exemple, une conversation IP est tout le trafic entre deux adresses IP.
- Endpoints : statistiques des points de terminaison. Un point de terminaison réseau est la terminaison logique d'un protocole d'une couche spécifique.

| Sta                                                                                         | atistics                                                                                                    |
|---------------------------------------------------------------------------------------------|----------------------------------------------------------------------------------------------------|
| 1<br>1<br>1<br>1<br>1<br>1<br>1<br>1<br>1<br>1<br>1<br>1<br>1<br>1<br>1<br>1<br>1<br>1<br>1 | Summary<br>Protocol Hierarchy<br>Conversations<br>Endpoints<br>Packet Lengths<br>IO Graphs                              |
|                                                                                             | Conversation ListEndpoint ListService Response Time                                                                     |
| 3                                                                                           | BOOTP-DHCP<br>Compare<br>Flow Graph<br>HTTP<br>IP Addresses<br>IP Destinations<br>IP Protocol Types<br>ONC-RPC Programs |
|                                                                                             | UDP Multicast Streams<br>WLAN Traffic                                                                                   |

Il y a deux aspects à prendre en compte dans un échange :

- le transfert physique de trames contenant des protocoles encapsulés (fabrication à l'émission et décodage à la réception : parcours vertical du modèle)
- un dialogue logique entre protocole de couche spécifique (dialogue virtuel horizontal entre deux modèles)

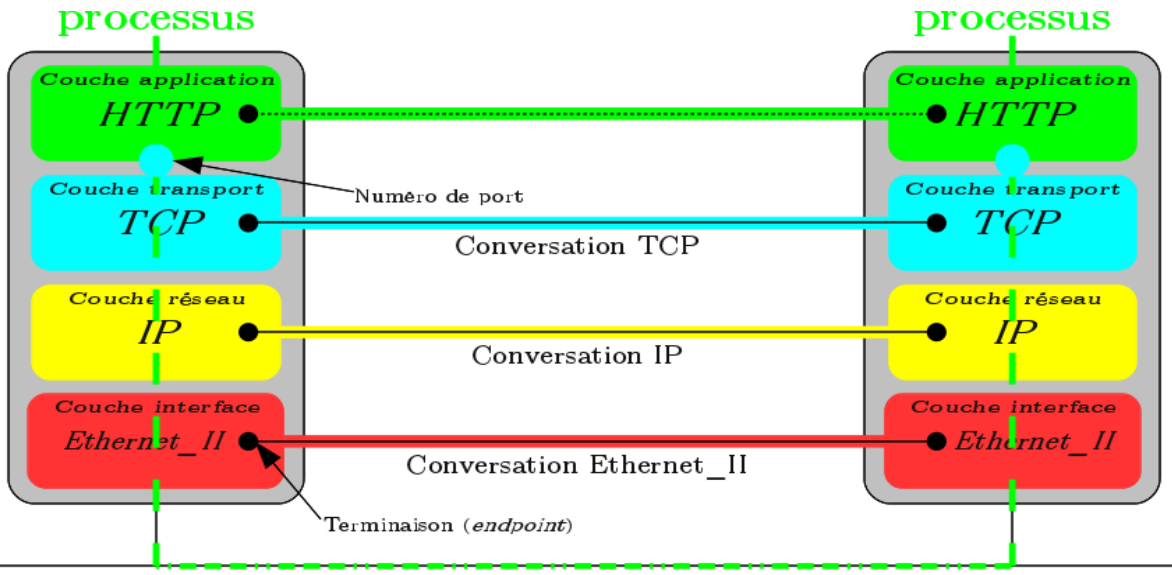

## ANALYSE DE TRAMES

Ouvrir le fichier http.cap disponible sur le serveur ou sur le site <u>http://wiki.wireshark.org/SampleCaptures</u> (HTTP).

## Adressage des protocoles dans le modèle Dod

Un protocole utilise des numéros (les *assigned numbers*) identifiant les protocoles de niveau supérieur qu'il transporte.

Sélectionnez une trame transportant des données http.

Le champ de l'en-tête Ethernet identifiant le protocole de niveau réseau est **Type**.

#### 1) Quelle est la valeur de ce champ pour le protocole IP ?

Dans l'en-tête IP, le protocole de niveau transport est identifié par le champ **Protocol**.

#### 2) Quelle est la valeur du champ Protocol pour le protocole TCP ?

Sous Linux seulement, vérifier le numéro de protocole assigné à TCP en consultant le fichier /etc/protocols

\$ grep 'tcp' /etc/protocols

Dans l'en-tête de niveau transport, le nombre identifiant le processus applicatif est appelé **port**. Les processus client et serveur utilisent un numéro de port chacun : le numéro de port du client est généralement choisi par la machine, tandis que le numéro de port des applications exécutées sur le serveur est normalisé.

3) Quel est le numéro de port utilisé par le service HTTP ?

4) Quel est le numéro de port choisi par votre client ?

5) Sur combien d'octets sont codés les numéros de ports en TCP ? Combien de processus simultanés peuvent théoriquement communiqués via TCP sur une machine ?

Sous Linux seulement, vérifier le numéro de port utilisé par le service HTTP en consultant le fichier /etc/services

\$ grep 'http' /etc/services

# 6) Les en-têtes des protocoles Ethernet\_II, IP et TCP sont-ils encodées en ASCII ?

#### 7) L'en-tête du HTTP est-il encodé en ASCII ?

Sélectionnez une trame transportant des données dns.

#### 8) Quelle est la valeur du champ Protocol pour le protocole UDP ?

Sous Linux seulement, vérifier le numéro de protocole assigné à UDP en consultant le fichier /etc/protocols

\$ grep 'udp' /etc/protocols

#### 9) Quel est le numéro de port utilisé par le service DNS ?

Sous Linux seulement, vérifier le service associé par défaut au numéro de port 53 en consultant le fichier /etc/services

\$ grep '53' /etc/services

10) Sur combien d'octets sont codés les numéros de ports en UDP ? Combien de processus simultanés peuvent théoriquement communiqués via UDP sur une machine ?

## Étude des statistiques

Sélectionner le menu Summary.

#### 11) Quel est le débit moyen mesuré par Wireshark ?

Sélectionner l'outil Protocol Hierarchy qui permet de visualiser la pile de protocoles, le pourcentage de bande passante consommé par chaque protocole, le débit, à chaque niveau etc.

12) Des deux protocoles de niveau transport utilisés, lequel est prépondérant ?

13) Pour le protocole TCP les valeurs indiquées dans colonnes Packets et End packets diffèrent. Pourquoi la colonne End packets contient-elle moins de paquets ? Est-ce aussi le cas pour le protocole UDP ?

14) À quoi servent les paquets qui ne sont pas comptabilisés dans la colonne End packets ?

15) Pourquoi le débit affiché pour les couches hautes est-il inférieur à celui des couches basses ?

## CAPTURE DE TRAMES

## Mode super utilisateur

Le logiciel s'ouvre alors sur cette page de menu :

| Eila Edit View Ga Captura Apolyza Statistica Telephony                                                                                                    |                                                           |                                                                 |
|----------------------------------------------------------------------------------------------------|-----------------------------------------------------------|-----------------------------------------------------------------|
|                                                                                                    |                                                           |                                                                 |
|                                                                                                    | 🖇 🛆 📃 🖪 🖪 🕒 🖸 🛅 🎬 🛄 🔯                                     | YEG (C)                                                         |
| ▼ Filter:                                                                                                    | 🖶 Expression 🤞 Clear 🖋 Apply                              |                                                                 |
| WIRE <b>SHARK</b> The World's Most Pop                                                                                                    | oular Network Protocol Analyzer                           |                                                                 |
| Capture                                                                                                    | Files                                                     | Online                                                          |
| Interface List<br>Live list of the capture interfaces (counts incoming packets)                                                                                                    | Open<br>Open a previously captured file                   | Website<br>Visit the project's website                          |
| Start capture on interface:                                                                                                    | Open Recent:<br>/home/tv/Téléchargements/http.cap (25 KB) | User's Guide     The User's Guide (local version, if installed) |
| <ul> <li>Pseudo-device that captures on all interfaces</li> <li>lo</li> </ul>                                                                                                    | 🚙 Sample Captures                                         | 🚙 Security                                                      |
| Capture Options                                                                                                    | • A rich assortment of example capture files on the wiki  | Work with Wireshark as securely as possible                     |
| Capture Help         Image: Step by step to a successful capture setup         Image: Step by step to a successful capture setup         Image: Step by step to a |                                                           |                                                                 |
| O Ready to load or capture • No Packets                                                                                                    |                                                           | Profile: Default                                                |

On peut vérifier qu'en cliquant sur « Interface List » que l'on possède les droits d'accès sur les interfaces réseaux disponibles pour une capture :

| R      | Wireshark: Capture Interfaces                 |              |         |           |         |           |  |  |  |
|--------|-----------------------------------------------|--------------|---------|-----------|---------|-----------|--|--|--|
| Device | Description                                   | IP           | Packets | Packets/s |         | Stop      |  |  |  |
| 🔊 eth0 |                                               | 192.168.52.2 | 19      | 4         | 🖭 Start | 🍯 Options |  |  |  |
| 🔊 any  | Pseudo-device that captures on all interfaces |              | 67      | 4         | 🖳 Start | 🍯 Options |  |  |  |
| 🔊 lo   |                                               | 127.0.0.1    | 48      |           | 💐 Start | 🍯 Options |  |  |  |
| 👩 Aide |                                               |              |         |           |         | 💥 Fermer  |  |  |  |

Il existe des options intéressantes avant de démarrer une capture :

| 7               | ☑ Wireshark: Capture Options — □ × |                       |                                     |  |  |  |  |  |
|-----------------|------------------------------------|-----------------------|-------------------------------------|--|--|--|--|--|
| Capture         |                                    |                       |                                     |  |  |  |  |  |
| Interface: eth  | Interface: eth0                    |                       |                                     |  |  |  |  |  |
| IP address: 19  | 2.168.52.2, f                      | e80::92e6:baff:fe25:8 | 310a                                |  |  |  |  |  |
| Link-layer hea  | der type: Eth                      | ernet 💲               |                                     |  |  |  |  |  |
| 🗹 Capture pao   | ckets in promis                    | scuous mode           |                                     |  |  |  |  |  |
| Capture pa      | ckets in pcap-r                    | ig format (experiment | al)                                 |  |  |  |  |  |
| Limit each p    | backet to 1                        | bytes                 |                                     |  |  |  |  |  |
| 🕁 Capture Fi    | lter:                              |                       | ₹                                   |  |  |  |  |  |
| Capture File(s) |                                    |                       | Display Options                     |  |  |  |  |  |
| File:           |                                    | Browse                | Update list of packets in real time |  |  |  |  |  |
| 🗌 Use multiple  | e files                            |                       |                                     |  |  |  |  |  |
| 🗹 Next file ev  | ery 1                              | 🛊 megabyte(s) 💲       | Automatic scrolling in live capture |  |  |  |  |  |
| 🗆 Next file ev  | ery 1                              | 🗘 minute(s) 🛛 🗘       | Hide capture info dialog            |  |  |  |  |  |
| 🗹 Ring buffer   | with 2                             | 🛊 files               | Name Recolution                     |  |  |  |  |  |
| 🗆 Stop captur   | re after 1                         | 🛊 file(s)             | Name Resolution                     |  |  |  |  |  |
| Stop Capture .  |                                    |                       | Enable MAC name resolution          |  |  |  |  |  |
| 🗆 after         | 1                                  | packet(s)             | Enable network name resolution      |  |  |  |  |  |
| 🗆 after         | 1                                  | megabyte(s) 😫         |                                     |  |  |  |  |  |
| 🗆 after         | 1                                  | minute(s) 🗘           | Enable transport name resolution    |  |  |  |  |  |
| 👩 Aide          |                                    |                       | Annuler 🛛 🚉 Start                   |  |  |  |  |  |

- Update list of packets in real time : affiche en temps réel à l'écran les trames capturées.
- *Enable MAC name resolution* : affiche le nom de la machine ou son adresse IP à la place de l'adresse MAC.
- *Enable network name resolution* : affiche le nom d'hôte de la machine à la place de l'adresse IP.
- *Enable transport name resolution* : remplace les numéros de port TCP et UDP par le nom du protocole applicatif associé.

Il est évidemment possible de créer des filtres de capture (qui n'enregistrent que les trames conformes à la règle) et d'enregistrer une capture dans un fichier. Il y a aussi des options pour afficher une capture en temps réel.

Remarque : on laissera généralement l'activation du <u>mode promiscuous</u> qui permet à une carte réseau d'accepter tous les paquets qu'elle reçoit, même si ceux-ci ne lui sont pas adressés. Ce mode est une fonctionnalité utilisée pour écouter tout le trafic réseau.

## Manipulations

Capturer le trafic d'une communication vers un site Internet que vous n'avez pas consulté depuis le démarrage de votre machine.

Proposer une règle de filtrage pour isoler dans la capture la communication avec ce site Internet.

Vous devez visualiser des paquets DNS de type query et response. Observez le contenu de ces paquets DNS.

16) Déduisez-en leur rôle.

17) Quelle est l'adresse IP du serveur auquel votre machine a envoyé la requête DNS ?

18) À votre avis, à qui appartient ce serveur ?

19) À votre avis, l'adresse physique destination de la trame Ethernet\_II contenant la requête DNS est-elle celle du serveur DNS ? Si non, à qui appartient-elle ?

Sélectionnez une trame contenant l'indication HTTP dans la colonne Info. Avec le bouton droit de la souris, choisissez l'option Follow TCP stream. Le dialogue entre votre navigateur et le serveur web apparaît.

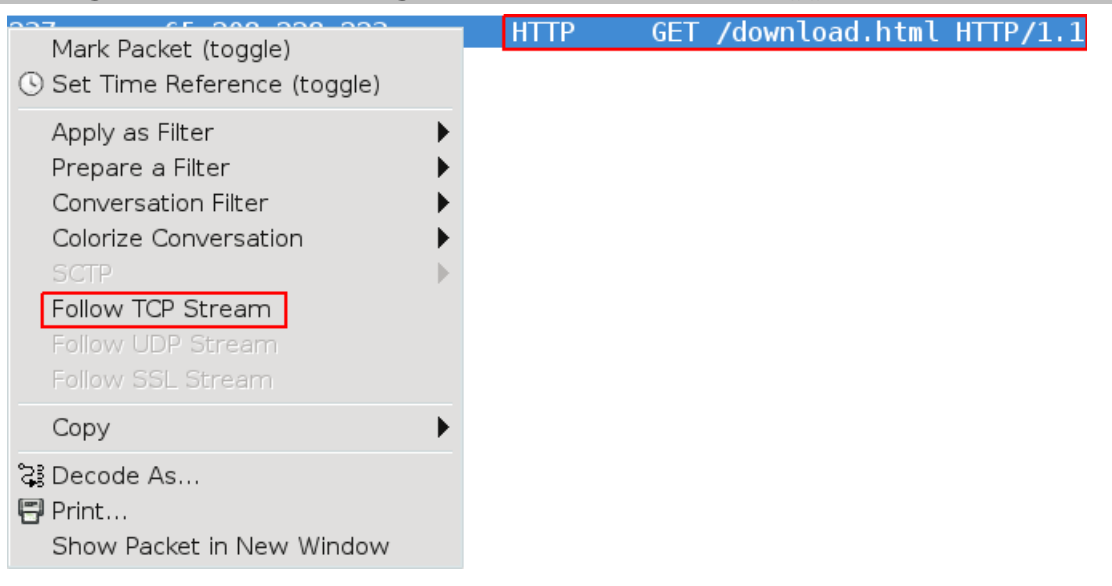

20) Par quelle primitive commence la requête HTTP ?

21) Quelle version du protocole HTTP est utilisée par votre navigateur ?

22) La requête HTTP émise par le navigateur contient-elle des données ?

23) Quelle est la version du protocole HTTP utilisée par le serveur dans sa réponse ?

24) Quelle est le type de données renvoyées par le serveur ?

25) A votre avis, quel code réponse aurait renvoyé le serveur si le document demandé dans la requête était introuvable ? Tester avec un document inexistant.

Remarque : lorsque vous fermez la fenêtre ouverte par cette option, il reste un filtre d'affichage : il faut l'effacer en cliquant sur clear.

# 26) Enregistrer la capture réalisée dans un fichier capture\_votreNom au format Wireshark/tcpdump.

Vous m'enverrait <u>votre compte-rendu</u> (réponses aux questions en précisant leur numéro) au **format txt ou rtf** (aucun autre format accepté) ainsi que le <u>fichier de capture</u> à cette adresse : <u>tvaira@free.fr</u>.